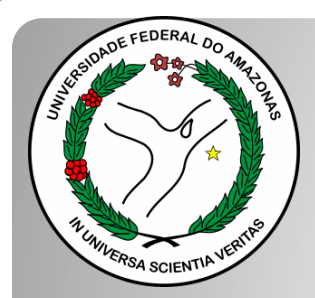

Universidade Federal do Amazonas Pró-Reitoria e Gestão de Pessoas Departamento de Desenvolvimento de Pessoas Coordenação de Acompanhamento da Carreira

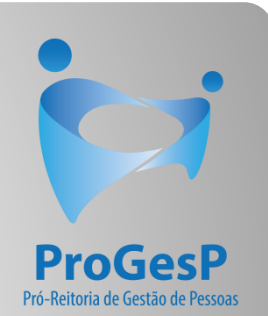

## PROMOÇÃO CLASSES B,C e D

Passo a passo - SEI

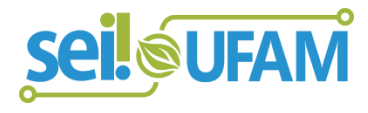

Manaus-AM Maio de 2020

| VERSIDADE FEDERAL DO AMAZONAS                                       |              |                    |            |             |               |          |               |                                 |             |              |
|---------------------------------------------------------------------|--------------|--------------------|------------|-------------|---------------|----------|---------------|---------------------------------|-------------|--------------|
| seil                                                                |              |                    |            |             | Pa            | a saber+ | Menu Pesquisa |                                 | Unidade 9 🔻 | III 🛛 🗦 🥓 🗐  |
| Controle de Processos                                               | Cor          | strolo do P        | rocessos   |             |               |          |               |                                 |             |              |
| Iniciar Processo                                                    |              |                    |            |             |               |          |               |                                 |             |              |
| Retorno Programado                                                  |              |                    | 🔬 🛄 🕺      | 📕 🗞 🛛 🟅     |               |          |               |                                 |             |              |
| Pesquisa                                                            |              | S 📟 🔥              |            |             |               |          |               |                                 |             |              |
| Base de Conhecimento                                                | Mara         |                    | :          | 1/          |               |          | ,             | for the second state the second |             |              |
| Textos Padrão                                                       | ver p        | rocessos atribuido | s a mim    | ver por     | marcadores    |          | V             | lisualização detalhada          |             |              |
| Modelos Favoritos                                                   |              |                    |            |             |               |          |               |                                 |             |              |
| Biocos de Assinatura                                                |              |                    |            |             | 11 registros: |          |               |                                 |             | 7 registros: |
| Biocos de Reuniao                                                   | $\checkmark$ |                    | Rece       | bidos       |               |          | $\checkmark$  | Gerados                         |             |              |
| Biocos internos                                                     |              |                    | 23105.0006 | 26/2019-61  |               |          |               | 23105.000659/2019               | 9-10        | (usuario9)   |
| Drocossos Sobrostados                                               |              |                    | 23105.0005 | 61/2019-54  |               |          |               | 23105.000580/2019               | 9-81        |              |
| Acompanhamento Especial                                             |              | 🏷 🖪 🥔              | 23105.0005 | 648/2019-03 |               |          |               | 23105.000366/2019               | 9-24        |              |
| Marcadores                                                          |              | 8                  | 23105.0004 | 47/2019-24  |               |          |               | 23105.000514/2019               | 9-19        |              |
| Pontos de Controle                                                  |              | A D E              | 23105.0005 | 04/2019-75  |               |          |               | 23105.000512/2019               | Ð-11        |              |
| Estatísticas                                                        |              | A A 4              | 23105.0004 | 77/2019-31  | (usuario20)   |          |               | 23105.000468/2019               | 9-40        |              |
| Grupos                                                              |              |                    | 23105 0004 | 60/2019-83  | (usuario1)    |          |               | 23105 000461/2019               | 9-28        |              |
| Relatórios                                                          |              |                    | 23105.0004 | 45/2019-35  | (usuano I)    |          |               |                                 |             |              |
|                                                                     |              | A C                | 23105.0004 | 43/2019-46  |               |          |               |                                 |             |              |
|                                                                     |              |                    | 23105.0003 | 78/2010-50  |               |          |               |                                 |             |              |
| Acesse as lojas App Store ou Google                                 |              |                    | 23105.0003 | 202013-03   | (             |          |               |                                 |             |              |
| Play e instale o aplicativo do SEI! no<br>seu celular.              |              | 🤍 <b></b>          | 23105.0003 | 22/2019-02  | (usuario9)    |          |               |                                 |             |              |
|                                                                     |              |                    |            |             |               |          |               |                                 |             |              |
| Abra o aplicativo do SEI! e faça a<br>leitura do código abaixo para |              |                    |            |             |               |          |               |                                 |             |              |

eineronizá-lo com eus conta

Passo 1: Após entrar no ambiente do SEI, clique em "Iniciar Processo"

CAC 🔻 📰 N 🤶 🥜 到

DADE FEDERAL DO AMAZONAS *s*ei. Controle de Processos Iniciar Processo Retorno Programado Pesquisa Base de Conhecimento Textos Padrão Modelos Favoritos Blocos de Assinatura Blocos de Reunião Blocos Internos Contatos Processos Sobrestados Acompanhamento Especial Marcadores Pontos de Controle Estatísticas Grupos Acesse as lojas App Store ou Google Play e instale o aplicativo do SEI! no seu celular.

Abra o aplicativo do SEI! e faça a leitura do

código abaixo para sincronizá-lo com sua

conta.

Iniciar Processo

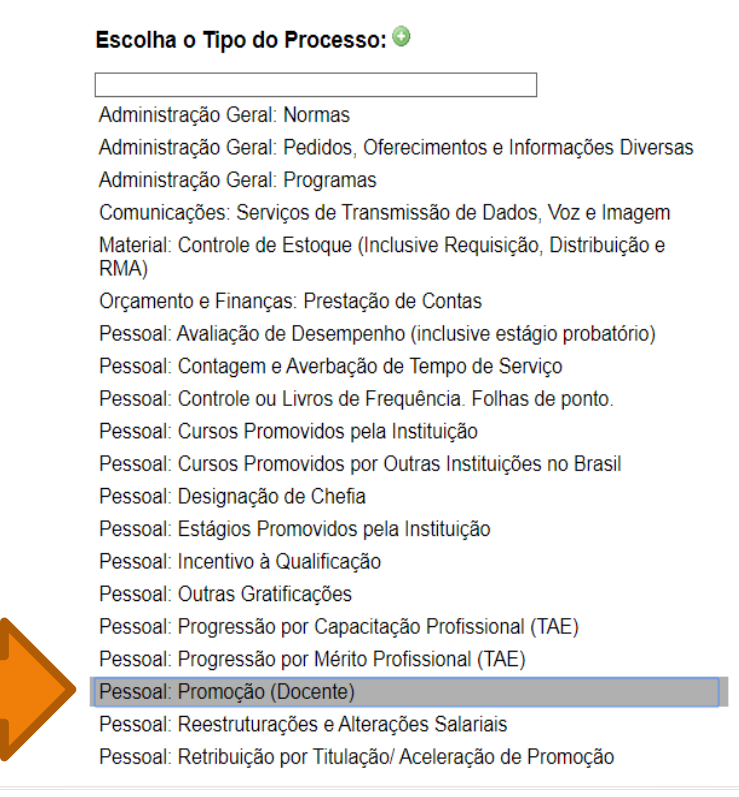

Passo 2: Selecione o tipo de processo "Pessoal: Promoção (Docente)

| 3.0.11                                        |                                            |                                                                | Para saber+ Menu Pesquisa                           | CAC 🔻 🧮 N 🞗 🥖                 |
|-----------------------------------------------|--------------------------------------------|----------------------------------------------------------------|-----------------------------------------------------|-------------------------------|
| ontrole de Processos                          | Iniciar Processo                           |                                                                |                                                     |                               |
| iciar Processo                                |                                            |                                                                |                                                     |                               |
| etorno Programado                             |                                            |                                                                |                                                     | Salvar                        |
| squisa                                        | Tipo do Processo:                          |                                                                |                                                     |                               |
| se de Conhecimento                            | Pessoal: Promoção (Docente)                |                                                                |                                                     |                               |
| xtos Padrão                                   | Especificação:                             |                                                                |                                                     |                               |
| delos Favoritos                               | Solicitação de Promoção                    |                                                                |                                                     |                               |
| cos de Assinatura                             |                                            |                                                                |                                                     |                               |
| cos de Reunião                                | Classificação por Ass <u>u</u> ntos.       |                                                                |                                                     |                               |
| cos Internos                                  |                                            | APIAIS (inclusivo Asconsão o Progressão Eurojonal: Avaliação o | de Decomponho: Enquadramento: Equiparação, Reajust  | o o Poposição Sc              |
| intatos                                       | 025.05 - NEESTINOTONAÇÕES E ALTENAÇÕES SAL | ANIAIS (Inclusive Ascensau e Frugressau Funcional, Avaliação c | ue Desempenno, Enquavramento, Equiparação, ricajust |                               |
| ocessos Sobrestados                           |                                            |                                                                |                                                     |                               |
| ompanhamento Especial                         |                                            |                                                                |                                                     | •                             |
| rcadores                                      | Interessados:                              |                                                                |                                                     |                               |
| ntos de Controle                              |                                            |                                                                |                                                     |                               |
| tatísticas 🕨                                  |                                            |                                                                |                                                     | <ul> <li>P 2 ×</li> </ul>     |
| rupos 🕨                                       |                                            |                                                                |                                                     | ↓ 🕆 🦊                         |
| esse as loias App Store ou Google Play e      | Observações desta unidade:                 |                                                                |                                                     |                               |
| tale o aplicativo do SEI! no seu celular.     |                                            |                                                                |                                                     |                               |
| ra o aplicativo do SEI! e faça a leitura do   |                                            |                                                                |                                                     | //                            |
| ngo abaixo para sincroniza-io com sua<br>nta. |                                            |                                                                |                                                     |                               |
|                                               | Nivel de Acesso                            |                                                                |                                                     |                               |
|                                               | Sigiloso                                   | Restrito                                                       | Público                                             |                               |
|                                               |                                            |                                                                |                                                     |                               |
|                                               |                                            |                                                                | Ativar o V                                          | Vindows                       |
|                                               |                                            |                                                                | Acesse Confi                                        | gurações para ativar o Windov |
|                                               |                                            |                                                                | , (cost com                                         | galage so pura autar o Milido |
|                                               |                                            |                                                                |                                                     |                               |
|                                               |                                            |                                                                |                                                     |                               |

Passo 3: Preencha com os dados requeridos. O interessado é o próprio docente. Selecione o Nível de Acesso "Público". Então, clique em "Salvar".

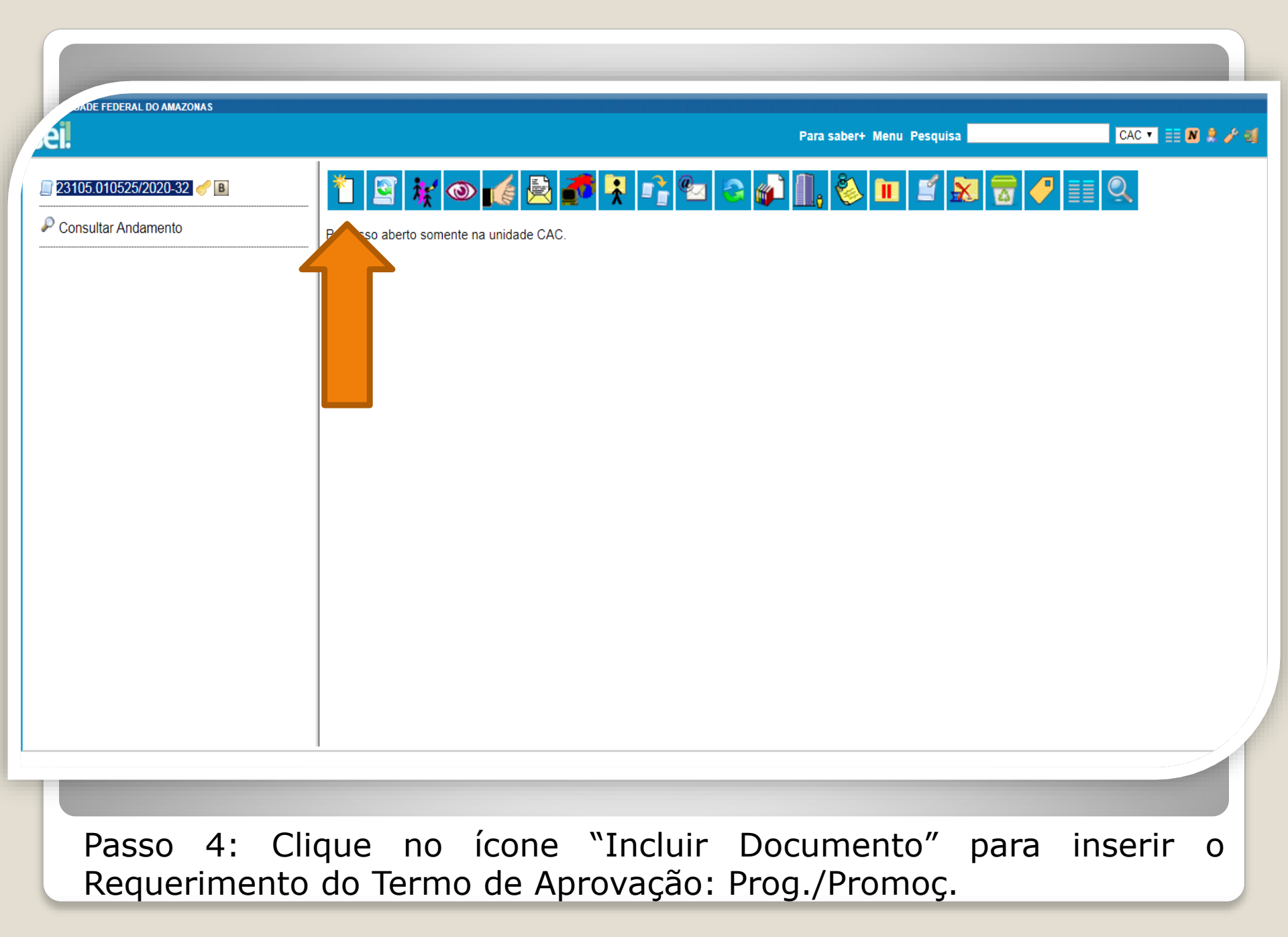

**JE FEDERAL DO AMAZONAS** 

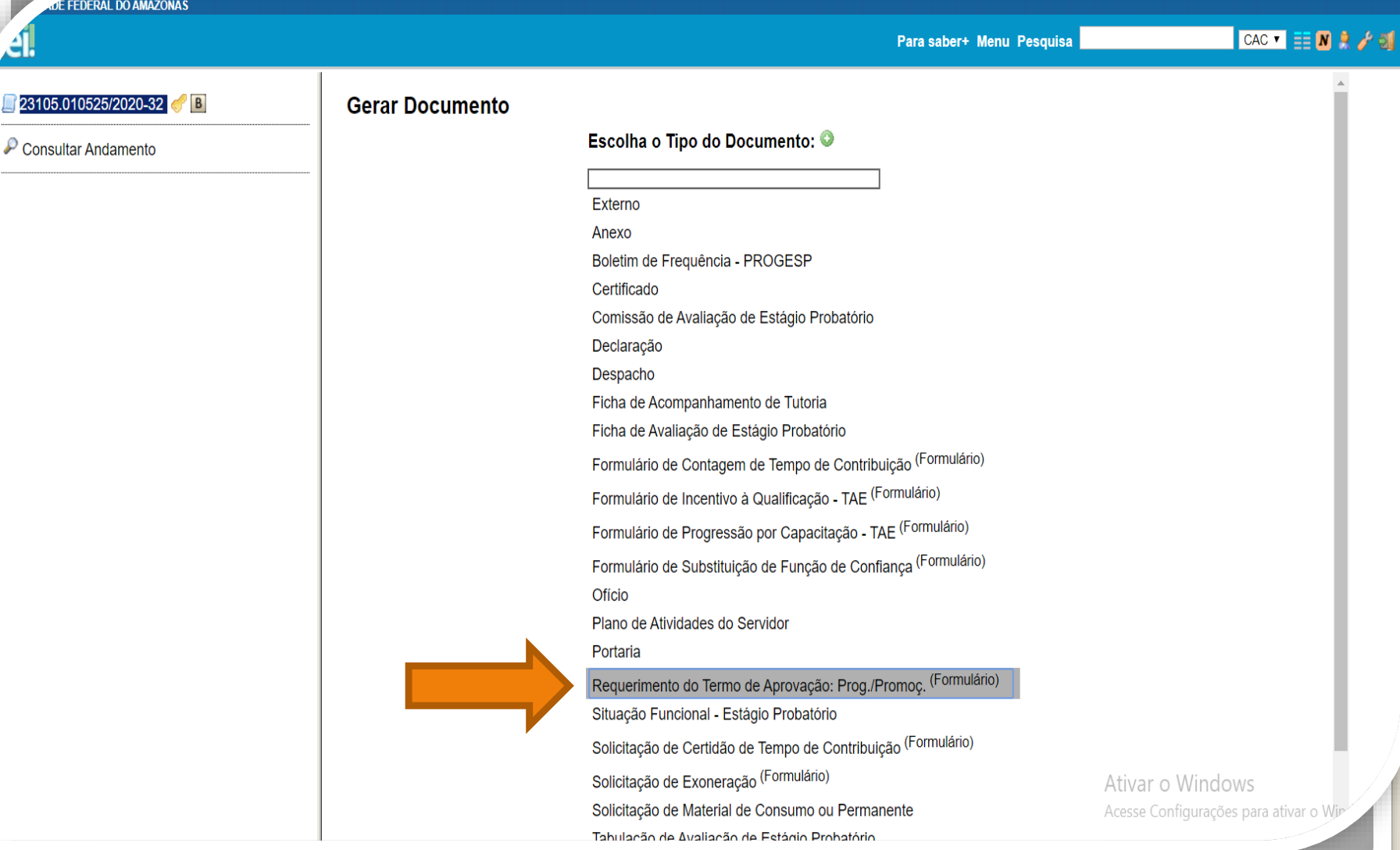

Passo 5: Selecione o "Requerimento do Termo de Aprovação".

|                    |                                                                        | Para saber+ Menu Pesquisa                                    |                                        |
|--------------------|------------------------------------------------------------------------|--------------------------------------------------------------|----------------------------------------|
| 010525/2020-32 🥜 🖪 | Gerar Formulário                                                       |                                                              |                                        |
| ltar Andamento     |                                                                        |                                                              | <u>C</u> onfirmar Dados <u>V</u> oltar |
| <u> </u>           | Requerimento do Terr                                                   | mo de Aprovação: Prog./Promoç.                               |                                        |
|                    | Ao:                                                                    |                                                              |                                        |
|                    | Chefe do Departamento                                                  |                                                              |                                        |
|                    | Presidente do CONDIR                                                   |                                                              |                                        |
|                    | Venho requerer o TERMO DE APROVAÇÃO, conforme disposto na Resolução nº | 029/2019/CONSUNI/UFAM, de acordo com a documentação citada a | baixo, para fins de:                   |
|                    | Progressão de Docente                                                  |                                                              |                                        |
|                    | Promoção de Docente                                                    |                                                              |                                        |
|                    | 1. Identificação do (a) Servidor (a):                                  |                                                              |                                        |
|                    | Nome do (a) Servidor (a):                                              |                                                              |                                        |
|                    |                                                                        |                                                              |                                        |
| $\prec$            | SIAPE:                                                                 |                                                              |                                        |
|                    |                                                                        |                                                              |                                        |
|                    | Cargo:                                                                 |                                                              |                                        |
|                    |                                                                        |                                                              |                                        |
|                    |                                                                        |                                                              |                                        |
|                    |                                                                        |                                                              |                                        |
|                    |                                                                        |                                                              |                                        |
|                    | Nível:                                                                 |                                                              |                                        |
|                    |                                                                        |                                                              |                                        |
|                    | Lotação:                                                               | Ativar                                                       | o Windows                              |
| L                  |                                                                        | Acesse Co                                                    | onfigurações para ativar o V           |

Passo 6: Preencha com os dados requeridos.

| )5.010525/2020-32 🥑 🖪 | Para saber≁ Menu Pesquisa OAC V ==<br>Nivel pleiteado:                                                                                                    | ^ |
|-----------------------|----------------------------------------------------------------------------------------------------|---|
| sultar Andamento      |                                                                                                    |   |
|                       | Interstício pleiteado:                                                                                                    |   |
|                       |                                                                                                    |   |
|                       | 2. Documentação que deve compor o Processo – Progressão/Promoção das Classe B, C e D:                                                                                                    |   |
|                       | 2.1 Portaria de Progressão/Promoção do nível anterior;                                                                                                    |   |
|                       | 2.2 Atas de Aprovação dos Relatorios Individuais de Trabalho/RTT do interstício pleiteado;<br>2.3 Termo de Aprovação:                                                                                                    |   |
|                       | 2.4 Cópia do Diploma de Doutorado para PROMOÇÃO de ASSOCIADO.                                                                                                    |   |
|                       | 3. Documentação que deve compor o Processo - Promoção de TITULAR (Solicitado pela CPPD):                                                                                                    |   |
|                       | 3.1 Portaria de Progressão do nível anterior;                                                                                                    |   |
|                       | 3.2 Relatórios Individuais de Trabalho/RIT do interstício pleiteado;                                                                                                    |   |
|                       | 3.3 territo de Aprovação do RT,<br>3.4 Relatório de Atividades para Avaliação de Desempenho (recomenda-se que o docente estruture o relatório de atividades acadêmicas no tempo de efetivo exercício ou por um período   |   |
|                       | que seja possível comprovar excelência e especial distinção no Ensino, na Pesquisa, Extensão ou Gestão, nos termos dos Art.8 e Art.10 da Resolução №029/2019);                                                           |   |
|                       | 3.5 Parecer da Comissão Permanente de Pessoal Docente/CPPD (solicitado pela CAC/DDP/PROGESP);<br>3.6 Parecer da Comissão Especial de Avaliação (solicitado pela CAC/DDP/PROGESP).                                        |   |
|                       | 4. INFORMAÇÕES IMPORTANTES (LEITURA OBRIGATÓRIA)                                                                                                    |   |
|                       | 1. O pedido será de inteira responsabilidade do interessado (§1º, Art. 5º da Resolução nº, 029/2019/CONSUNI/UFAM);                                                                                                    |   |
|                       | 2. O curso de Doutorado (para Promoção de Associado) será considerado somente se credenciado pelo Conselho Nacional de Educação e, quando realizado no externidado por                                                   |   |
|                       | instituição nacional competente, conforme §6º, Art. 12 da Lei nº 12.772/2012;<br>3. Os documentos apresentados deverão ser autenticados eletronicamente, via SEL por servidor núblico federal que não seia o interessado |   |
|                       | 5. Os documentos apresentados deverao ser adienticados eleitoricamente, via SEL, por servidor público rederar que não seja o interessado.                                                                                |   |
|                       | Ativar o Windows                                                                                                    |   |

## Passo 7: Ao final do preenchimento, clique em "Confirmar Dados".

| 23105.010525/2020-32 🥜 🖪<br>Requerimento do Termo de Aprovação: Prog. | k 💿 🗟 🎜 🐺 🗡                                                                                                    | 🞉 🛃 🜌 🛜 🔝                                                                                                    |                                                          |
|-----------------------------------------------------------------------|----------------------------------------------------------------------------------------------------|----------------------------------------------------------------------------------------------------|----------------------------------------------------------|
| Consultar Andamento                                                   |                                                                                                    | Requerimento do Termo de Aprovação: Prog./Promoç                                                                                                    | 0183892                                                  |
|                                                                       | Ao:<br>Chefe do Departamento<br>Venho requerer o TERMO DE APROVAÇ.                                                                                                    | ÃO, conforme disposto na Resolução nº 029/2019/CONSUNI/UFAM                                                                                                    | , de acordo com a documentação citada abaixo, para       |
|                                                                       | fins de:<br>Promoção de Docente<br>1. Identificação do (a) Servidor (a):<br>Nome do (a) Servidor (a):<br>Beltrano<br>SIAPE:<br>1234567<br>Cargo:<br>Professor<br>Classe:<br>b<br>Nível:<br>iv | <ul> <li>SEI - Assinatura de Documento - Google Chrome</li> <li>sei.ufam.edu.br/sei/controlador.php?acao=documento_a</li> <li>Assinatura de Documento</li> <li>Órgão do Assinante:</li> <li>UFAM</li> <li>Assinante:</li> <li>Isabelle do Oliveira Cardoso</li> <li>Cargo / Eunção:</li> <li>Assistente em Administração</li> <li>Senha</li> <li>Ou</li> <li>Certificado Digital</li> <li>1</li> </ul> | Assinar<br>Assinar                                       |
|                                                                       | Lotação:                                                                                                    |                                                                                                    | Ativar o Windows<br>Acesse Configurações para ativar o M |

Passo 8: Assine eletronicamente o seu requerimento clicando em "Assinar Documento".

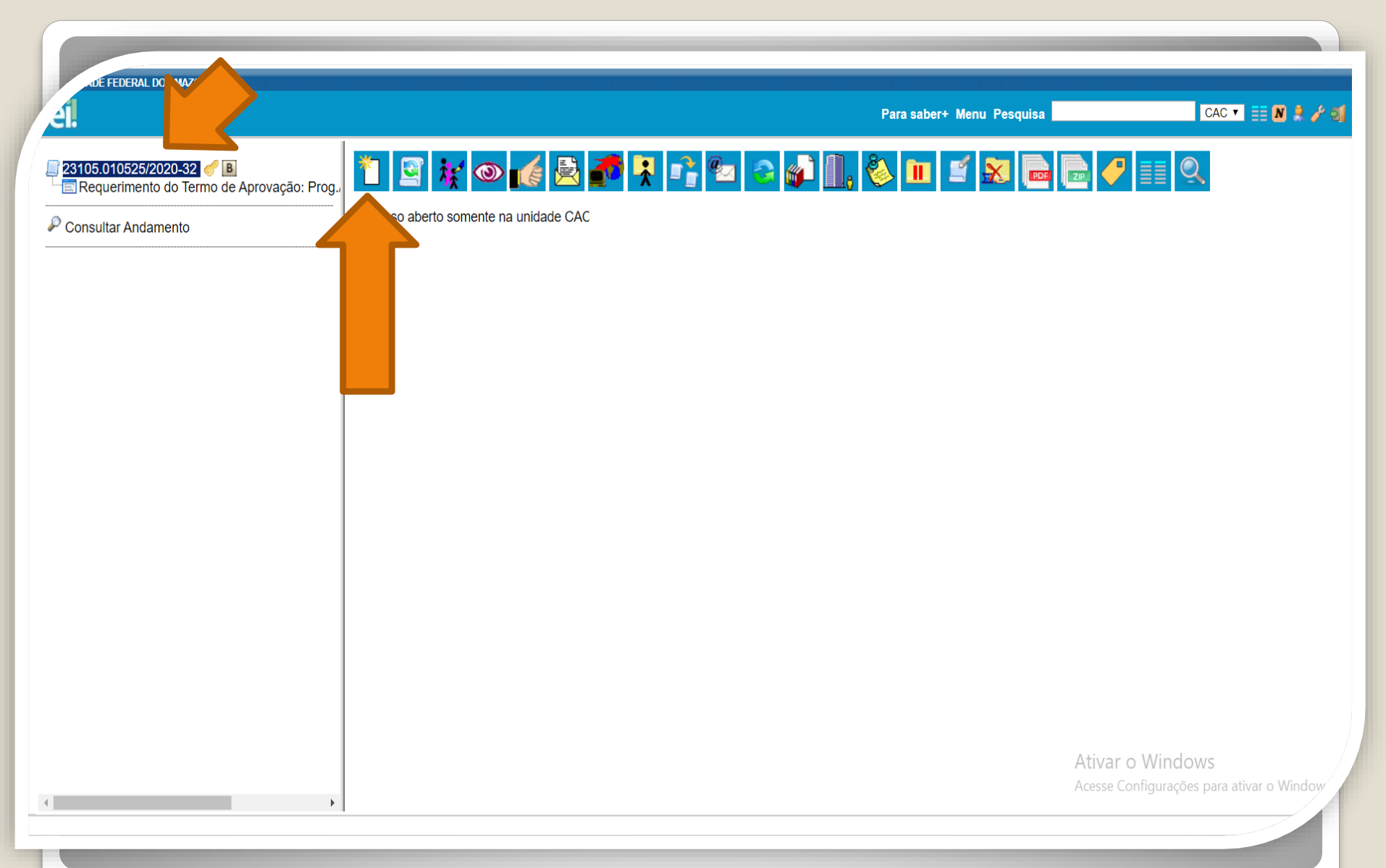

Passo 9: Clique no número do processo para voltar aos ícones principais, após clique no ícone "Incluir Documento" para anexar os documentos requisitados pela Resolução nº 029/2019. E FEDERAL DO AMAZONAS

CAC 🔻 📰 N 🤶 🥢 到 Para saber+ Menu Pesquisa <u>]</u> 23105.010525/2020-3<u>2</u> 🥑 🖪 Gerar Documento 📰 Requerimento do Termo de Aprovação: Prog. Escolha o Tipo do Documento: 🔍 Consultar Andamento Externo Anexo Boletim de Frequência - PROGESP Certificado Comissão de Avaliação de Estágio Probatório Declaração Despacho Ficha de Acompanhamento de Tutoria Ficha de Avaliação de Estágio Probatório Formulário de Contagem de Tempo de Contribuição (Formulário) Formulário de Incentivo à Qualificação - TAE (Formulário) Formulário de Progressão por Capacitação - TAE (Formulário) Formulário de Substituição de Função de Confiança (Formulário) Ofício Plano de Atividades do Servidor Portaria Requerimento do Termo de Aprovação: Prog./Promoç. (Formulário) Situação Funcional - Estágio Probatório Solicitação de Certidão de Tempo de Contribuição (Formulário) Solicitação de Exoneração (Formulário) Ativar o Windows Solicitação de Material de Consumo ou Permanente Acesse Configurações para ativar o Windows Tabulação de Avaliação de Estário Probatório

Passo 10: Selecione o tipo de documento "Externo". Nesse passo, você incluirá a **Portaria da sua última Progressão.** 

FEDERAL DO AMAZONAS CAC 🔻 🧮 N 🦂 🥜 到 Para saber+ Menu Pesquisa 4 2<u>3105.</u>010525/2020-32 🥑 🖪 **Registrar Documento Externo** 🗐 Requerimento do Termo de Aprovação: Prog. Confirmar Dados Voltar P Consultar Andamento Tipo do Documento: Data do Documento: Portaria v 20/09/2015 A data deve ser a de Número / Nome na Árvore: emissão do documento, da última Progressão e não a de inclusão no Processo SEI. Formato ၇ Tipo de Conferência: Nato-digital Cópia Autenticada Administrativamente • Digitalizado nesta Unidade Remetente: P 📝 Interessados do servidor Nome Docente. P 🛛 🗙 술 🜷 Classificação por Assuntos: Inserir Reestruturações e Alterações Salariais. *>*× 020.1.a - LEGISLAÇÃO (Normas, Regulamentações, Diretrizes, Estatutos, Regulamentos, Procedimentos, Estudos e/our Decisões de Caráter Gerat) € 😽 Observações desta unidade: Acesse Configurações para ativar o Window Nível de Acesso

Passo 11: Registre o documento externo com os dados requeridos.

| Lo 3.0.11                                  |                                                    |                     |           |           |                                            |                                 |
|--------------------------------------------|----------------------------------------------------|---------------------|-----------|-----------|--------------------------------------------|---------------------------------|
| 3105.010525/2020-32 🦪 🖪                    | <ul> <li>Digitalizado nesta Unidade</li> </ul>     |                     |           |           |                                            | •                               |
| Requerimento do Termo de Aprovação: Prog., | Remetente:                                         |                     |           |           |                                            |                                 |
| Consultar Andamento                        |                                                    |                     |           |           |                                            | <b>b</b> 2                      |
|                                            |                                                    |                     |           |           |                                            |                                 |
|                                            |                                                    |                     |           |           |                                            | · P 🖉 🗙                         |
|                                            |                                                    |                     |           |           |                                            | <b>₽</b> ♥                      |
|                                            | Classificação por Ass <u>u</u> ntos:               |                     |           |           |                                            | · ·                             |
|                                            |                                                    |                     |           |           |                                            |                                 |
|                                            |                                                    |                     |           |           |                                            |                                 |
|                                            |                                                    |                     |           |           | 7                                          | • •                             |
|                                            | Observações desta unidade:                         |                     |           |           |                                            |                                 |
|                                            |                                                    |                     |           |           |                                            |                                 |
|                                            |                                                    |                     |           |           |                                            |                                 |
|                                            | Nível de Acesso                                    |                     |           |           |                                            |                                 |
|                                            | Sigiloso                                           | Restrito            |           | Público   |                                            |                                 |
|                                            |                                                    |                     |           |           |                                            |                                 |
|                                            | Anexar Arquivo:                                    |                     |           |           |                                            |                                 |
|                                            | Escolher arquivo Portaria da última progressão.pdf |                     |           |           |                                            |                                 |
|                                            | Nome                                               | Data                | Tamanho   | Usuário l | Lista de Anexos (1 regist<br>Jnidade Ações |                                 |
|                                            | Portaria da última progressão.pdf                  | 14/05/2020 16:41:59 | 408.42 Kb |           | CAC X                                      |                                 |
|                                            |                                                    |                     |           |           | Ativar o <u>Wi</u>                         | ndows                           |
|                                            |                                                    |                     |           |           | Ativar o Wi                                | ndows<br>nfirmar Dados Voltar W |

Passo 12: Selecione o Nível de Acesso "Público"; escolha o arquivo que você anexará. Então, clique em "Confirmar Dados".

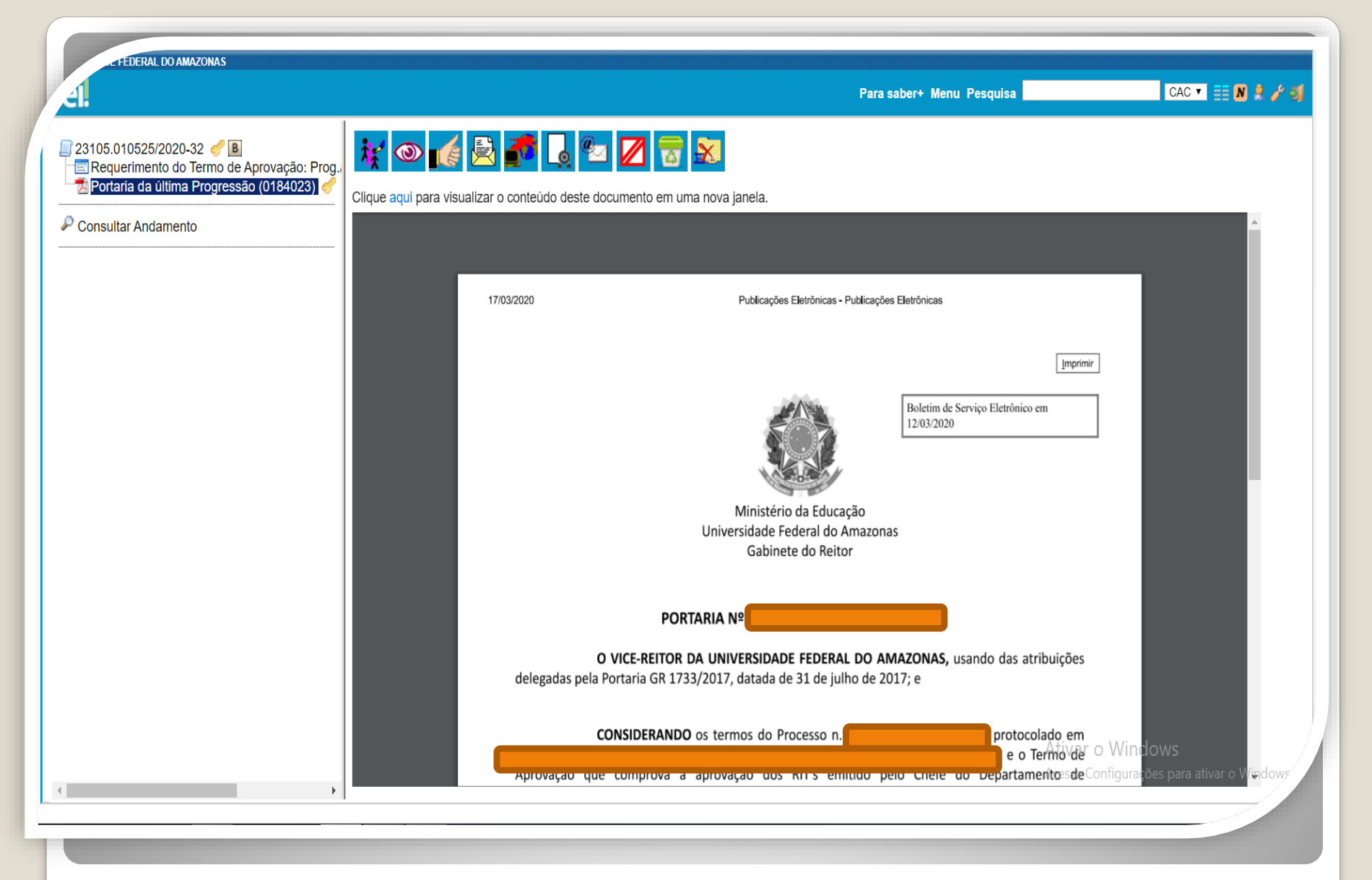

Modelo de Portaria anexa a um Processo de Promoção

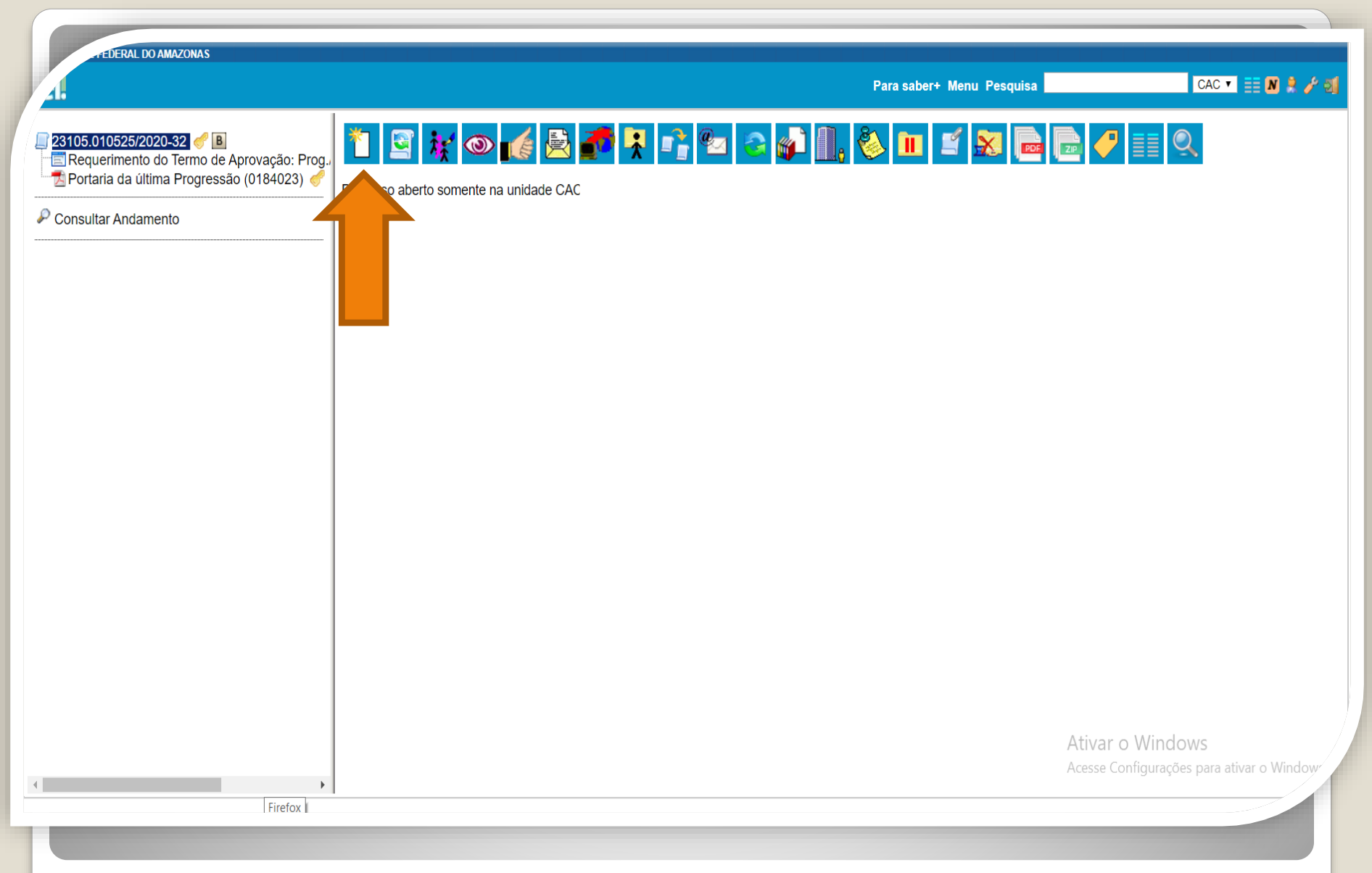

Passo 13: Após incluir a Portaria, clique no número do processo para voltar aos ícones principais. Clique no ícone "Incluir Documento" para anexar as 4 (quatro) **Atas de Aprovação dos RITs**.

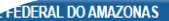

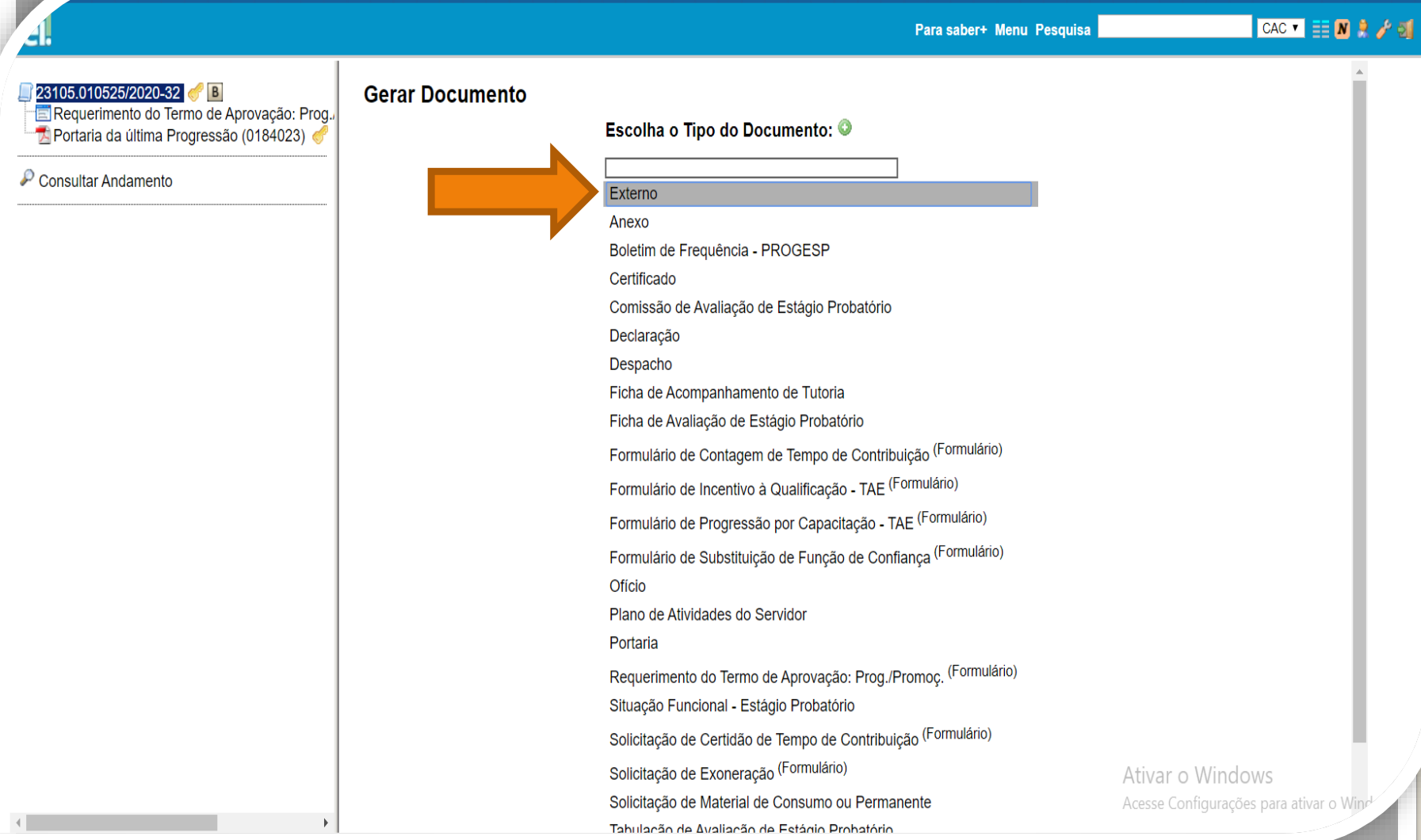

Passo 14: Selecione o tipo de documento "Externo" para incluir as Atas de Aprovação dos RITs.

FEDERAL DO AMAZONAS

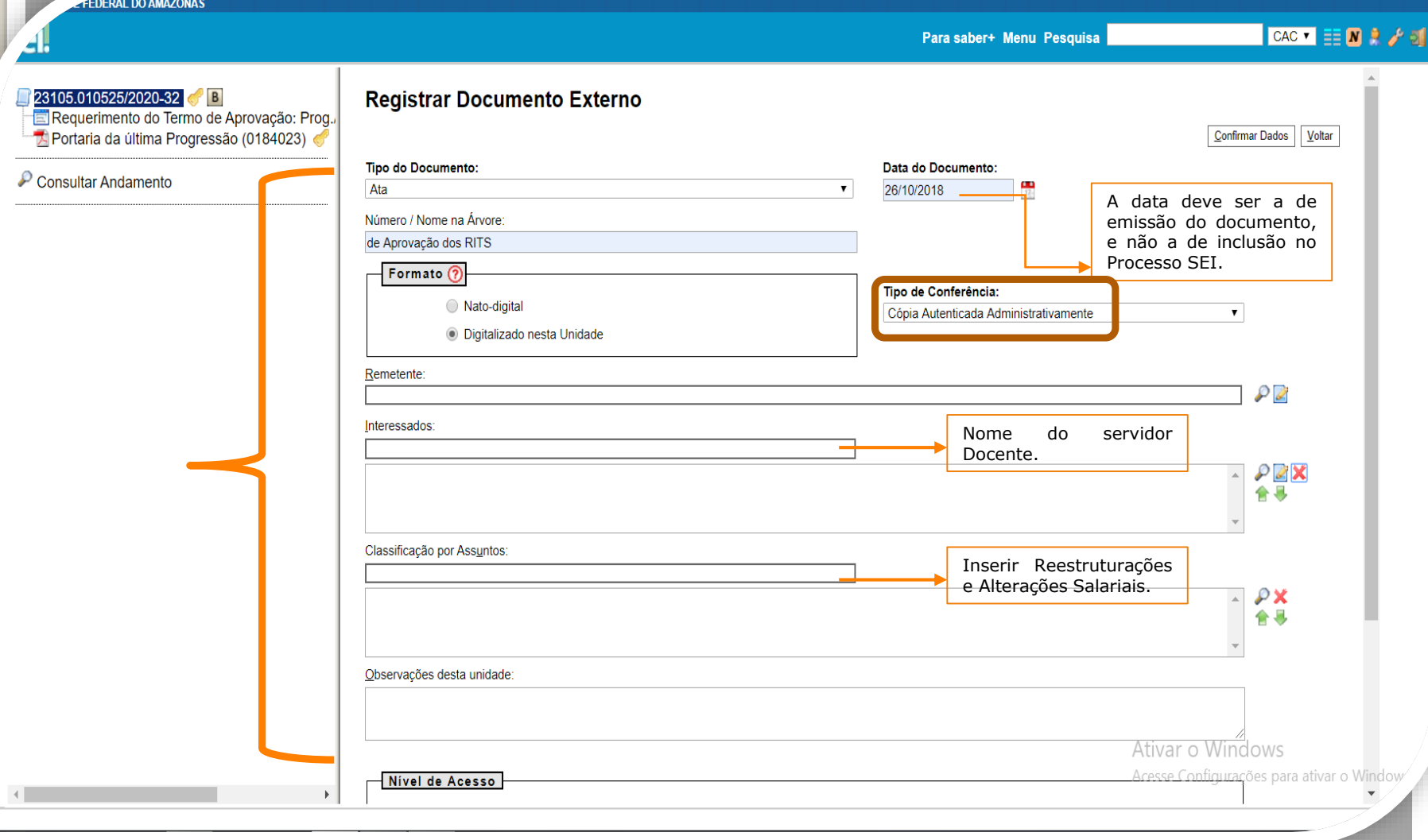

Passo 15:Registre o Documento Externo com os dados requeridos, atentando para o "Tipo de Conferência: Cópia Autenticada Administrativamente", uma vez que será necessário que outro servidor autentique eletronicamente as Atas de Aprovação dos RITs.

| 3.0.11                                     |                                                |                     |             |                    |                        |
|--------------------------------------------|------------------------------------------------|---------------------|-------------|--------------------|------------------------|
| 3105.010525/2020-32 🦪 B                    | Digitalizado nesta Unidade                     |                     |             |                    | <b>^</b>               |
| Requerimento do Termo de Aprovação: Prog., | Remetente:                                     |                     |             |                    |                        |
| Portaria da última Progressão (0184023) 🍼  |                                                |                     |             |                    | ₽ 🖉                    |
| onsultar Andamento                         | Interessados:                                  |                     |             |                    |                        |
|                                            |                                                |                     |             |                    | A 2 X                  |
|                                            |                                                |                     |             |                    | ★                      |
|                                            |                                                |                     |             |                    | <b>*</b>               |
|                                            | Classificação por Ass <u>u</u> ntos:           |                     |             |                    |                        |
|                                            |                                                |                     |             |                    |                        |
|                                            |                                                |                     |             |                    |                        |
|                                            |                                                |                     |             |                    | -                      |
|                                            | Observações desta unidade:                     |                     |             |                    |                        |
|                                            |                                                |                     |             |                    |                        |
|                                            |                                                |                     |             |                    | //                     |
|                                            |                                                |                     |             |                    |                        |
|                                            |                                                |                     |             |                    |                        |
|                                            | Sigiloso                                       | Restrito            | ۲           | Publico            | - <b>H</b>             |
|                                            | Anexar Arquivo:                                |                     |             |                    |                        |
|                                            | Escolher arquivo Ata de Aprovação doa RITS.pdf |                     |             |                    |                        |
|                                            |                                                |                     |             | Lista de Anexos (1 | registro               |
|                                            | Nome                                           | Data                | Tamanho Usu | ário Unidade Aç    | őes                    |
|                                            | Ata de Aprovação doa RITS.pdr                  | 14/05/2020 16:37:08 | 529.41 KD   | CAC                |                        |
|                                            |                                                |                     |             | Ativar o           | Confirmar Dados Voltar |

Passo 16: Selecione o Nível de Acesso "Público"; escolha o arquivo que você anexará. Então, clique em "Confirmar Dados".

FEDERAL DO AMAZONAS

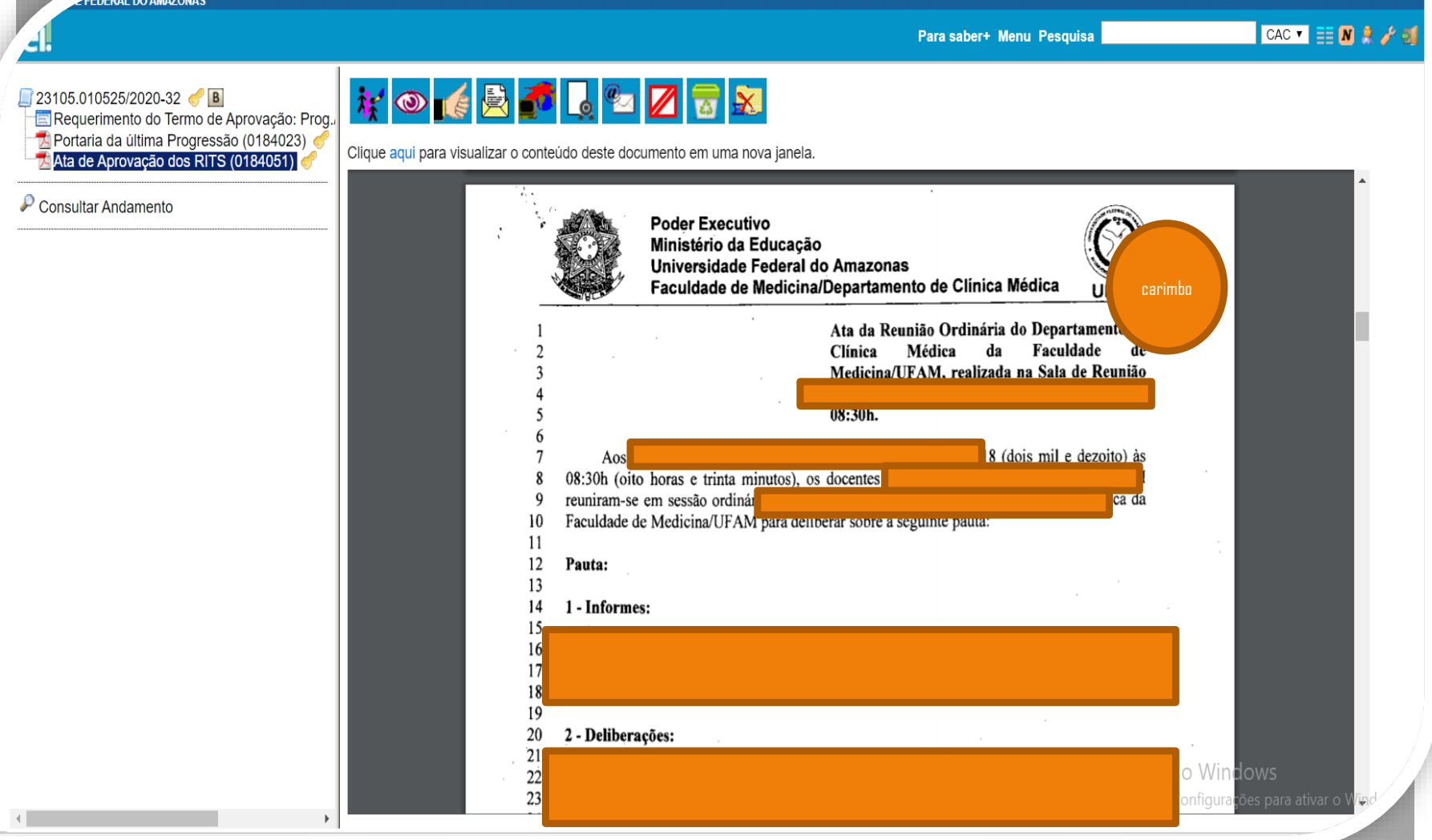

Pronto! Você anexou sua primeira Ata de Aprovação dos RITs. Você repetirá esse passo para cada uma das 4 (quatro) Atas de Aprovação dos RITs.

FEDERAL DO AMAZONAS CAC 🔻 🧮 N 🤶 🥖 🚮 Para saber+ Menu Pesquisa 🤾 👁 候 🖻 🎜 👢 📨 💋 🗟 □ 23105.010525/2020-32 B 🔄 Requerimento do Termo de Aprovação: Prog./ 📩 Portaria da última Progressão (0184023) 🤞 Clique aqui para visualizar o cont te documento em uma nova janela. Ata de Aprovação dos RITS (0184051) P Consultar Andamento Poder Executivo Ministério da Educação Universidade Federal do Amazonas Faculdade de Medicina/Departamento de Clínica Médica UF/ Ata da Reunião Ordinária do Departamento Clínica Médica da Faculdade Medicina/UFAM, realizada na Sala de Reunião 08:30h. 8 (dois mil e dezoito) às Aos 08:30h (oito horas e trinta minutos), os docentes reuniram-se em sessão ordinár ca da 9 Faculdade de Medicina/UFAM para denoerar sobre a seguinte pauta: 10 11 12 Pauta: 13 14 1 - Informes: 16 17 19 20 2 - Deliberações: 21 o Windows 22 23 onfigurações para ativar o '

Passo 17: É necessário que um servidor que não seja o interessado Autentique eletronicamente as Atas de Aprovação dos RITs, clicando no ícone "Autenticar Documento".

Atenção: Se a sua Promoção for para a Classe D, você precisa anexar também o seu Diploma de Doutorado, o qual deve ser Autenticado eletronicamente por outro servidor.

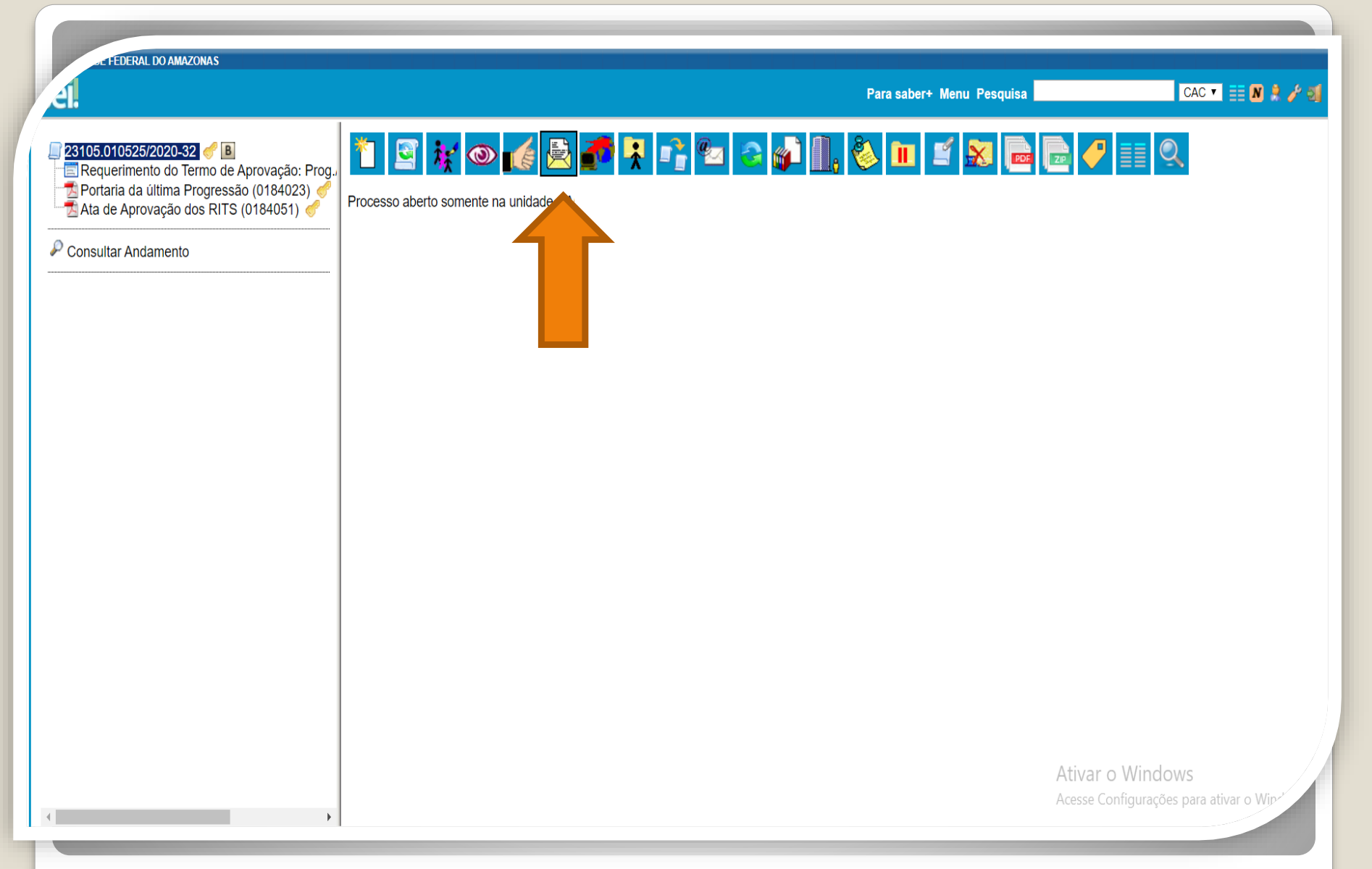

Passo 18: A seguir, envie o seu Processo para o Chefe do Departamento ou Presidente do Conselho, clicando em "Enviar Processo".

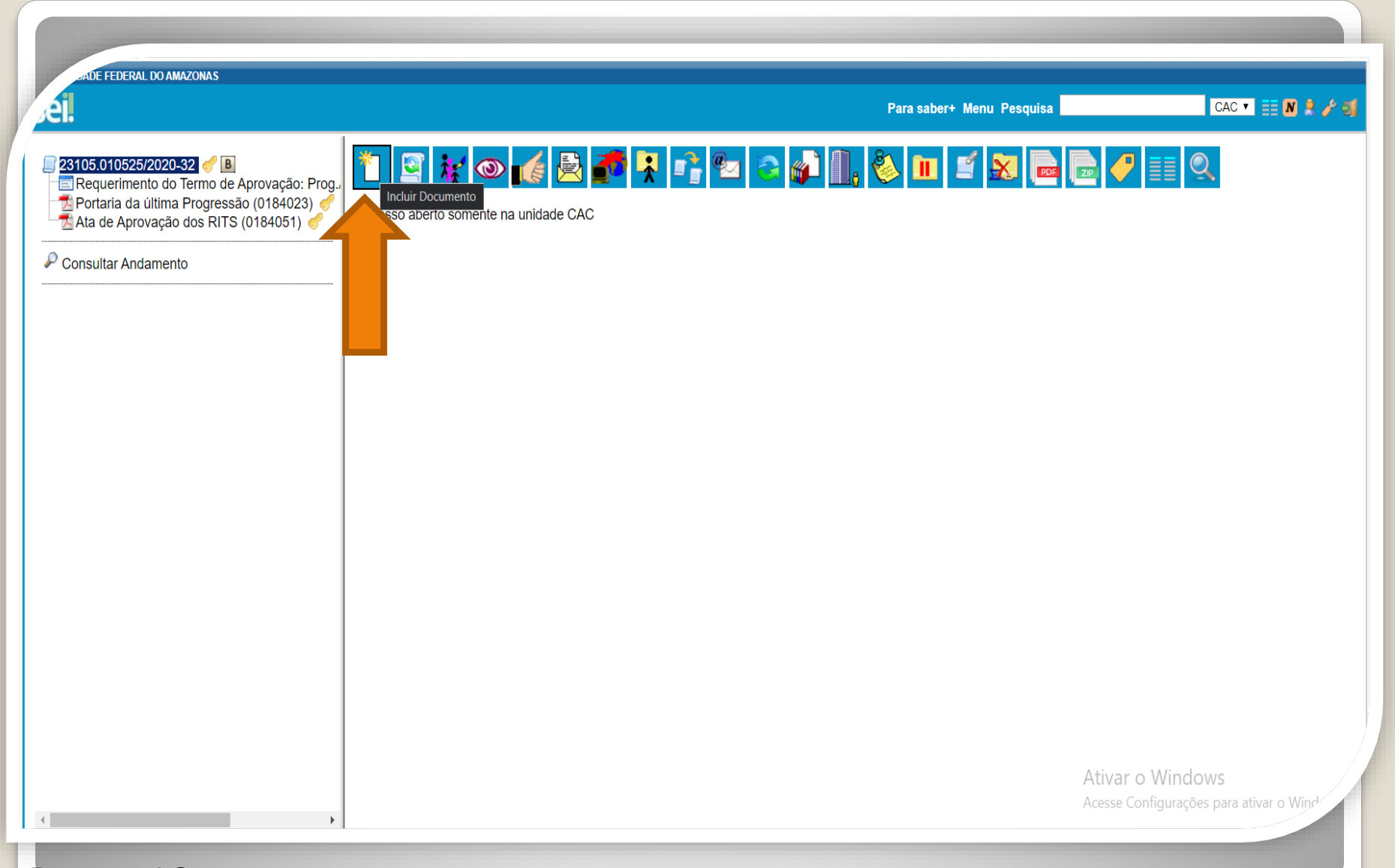

**Passo 19:** Uma vez recebido o processo pelo Chefe do Departamento ou pelo Presidente do Conselho, deve-se incluir o Termo de Aprovação no processo do docente. O Chefe ou o Presidente incluirá e preencherá o referido Termo (documento presente nos "Tipos de Documentos SEI") de acordo com as Atas de Aprovação dos RITs, clicando em "Incluir Documento".

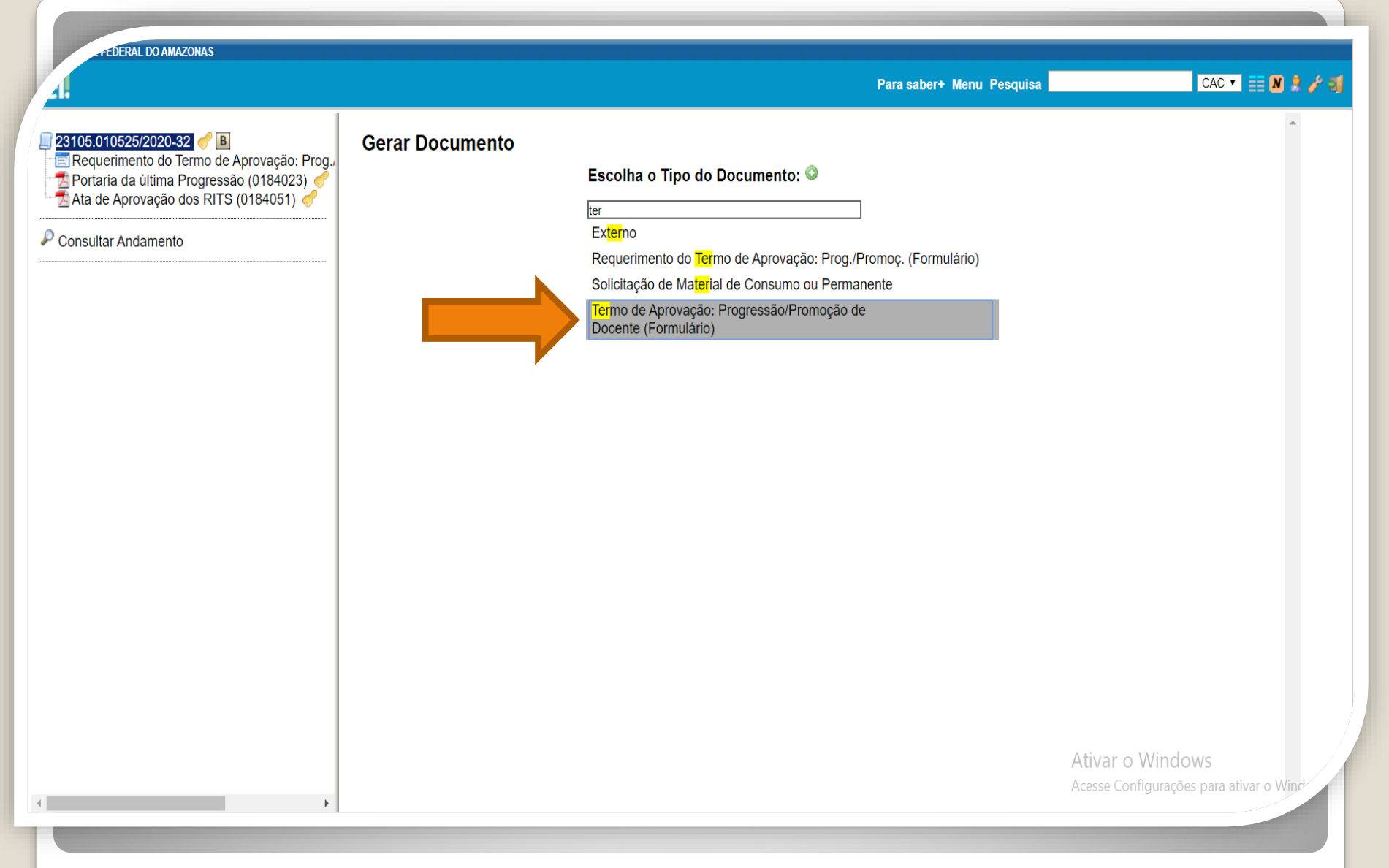

Passo 20: O chefe do departamento ou presidente do CONDIR deve selecionar o "Termo de Aprovação: Progressão/Promoção Docente (Formulário)"

EDERAL DO AMAZONAS

| 1.                   | P:                                                                                                    | ara saber+ Menu Pesquisa                                                                                                    | CAC 🔻 📰 N 🎗 🥓                                |
|----------------------|----------------------------------------------------------------------------------------------------|----------------------------------------------------------------------------------------------------|----------------------------------------------|
| 23105.010525/2020-32 | Termo de Aprovação: Progressão/Promo                                                                                                    | Ção de Docente                                                                                                    | dos Voltar                                   |
| Consultar Andamento  | Chefe do Departamento de/ Presidente do Conselho Diretor da (o) Faculdade/ Instituto de:                                                                                                    |                                                                                                    |                                              |
|                      | Atesto para fins de comprovação junto ao Processo de Progressao/ Promoção N .<br>                                                                                                    | Nesse ponto, você deve<br>qual sua função (se é Che<br>Departamento ou Presider<br>CONDIR. Além disso,<br>também informar qual a | Indicar<br>efe do<br>ite do<br>deve<br>a sua |
|                      | foram avaliados pela Comissão de Avaliação de RITs e aprovados nos Conselhos e/ou Colegiado nos termos<br>1° RIT (número)/ RIT aprovado conforme ata da reunião ordinária/extraordinária realizada em (data): | da Resolução Nº 025/2018 CONSUNI, conforme segue:                                                                                |                                              |
|                      | 2° RIT (número)/ RIT aprovado conforme ata da reunião ordinária/extraordinária realizada em (data): 3° RIT (número)/ RIT aprovado conforme ata da reunião ordinária/extraordinária realizada em (data):       |                                                                                                    |                                              |
|                      | 4° RIT (número)/ RIT aprovado conforme ata da reunião ordinária/extraordinária realizada em (data):<br>Justificativa para não aprovação do RIT:                                                               |                                                                                                    |                                              |
| L                    |                                                                                                    | Ativar o Window                                                                                                    | ▲<br>VS▼<br>ativar o Window                  |

Passo 21: O Termo de Aprovação deve ser preenchido com as informações requeridas. Ao fim, deve-se clicar em "Confirmar dados"

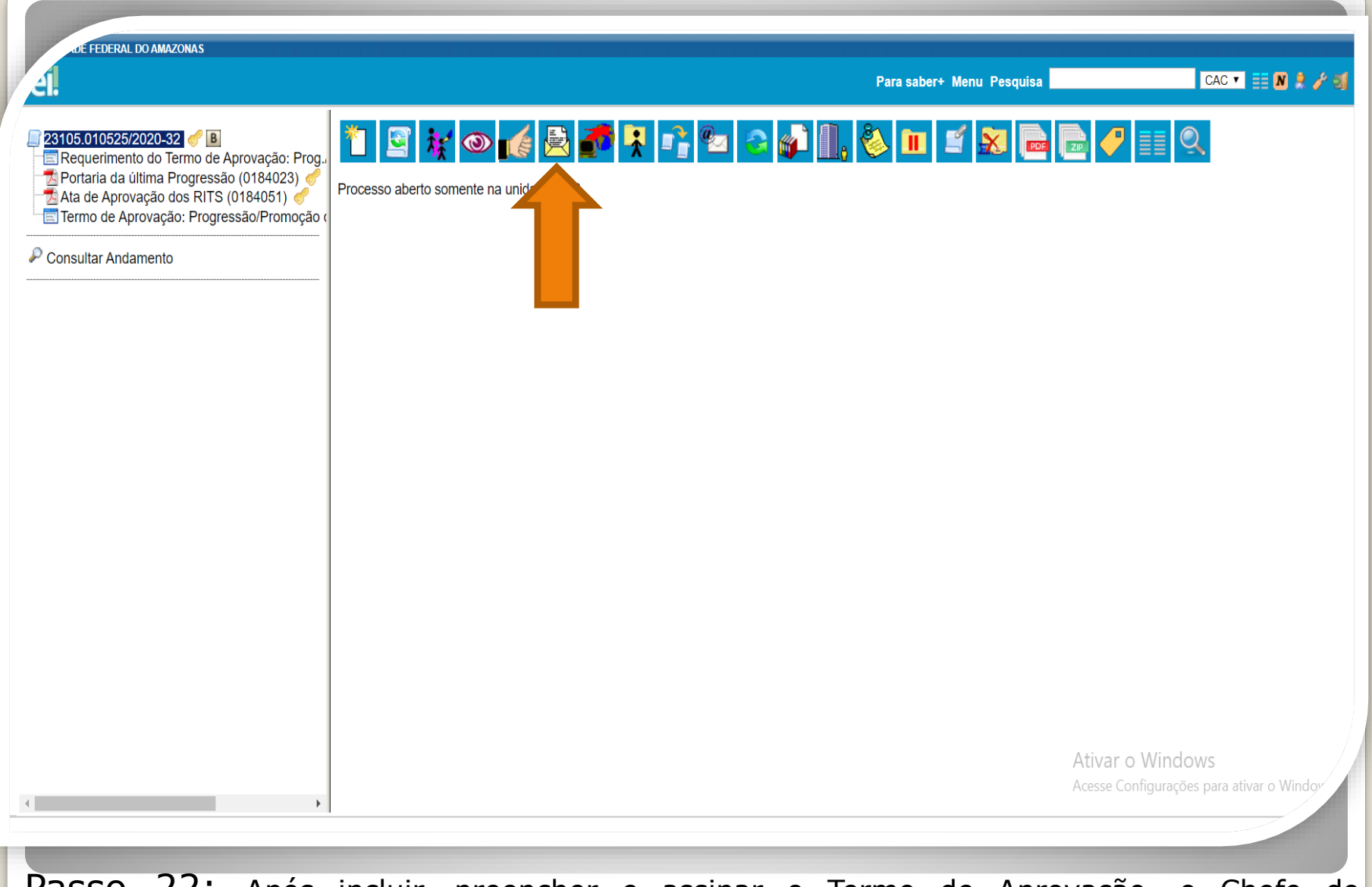

Passo 22: Após incluir, preencher e assinar o Termo de Aprovação, o Chefe do Departamento ou o Presidente do Conselho deverá devolver o processo ao docente, clicando em "Enviar Processo."

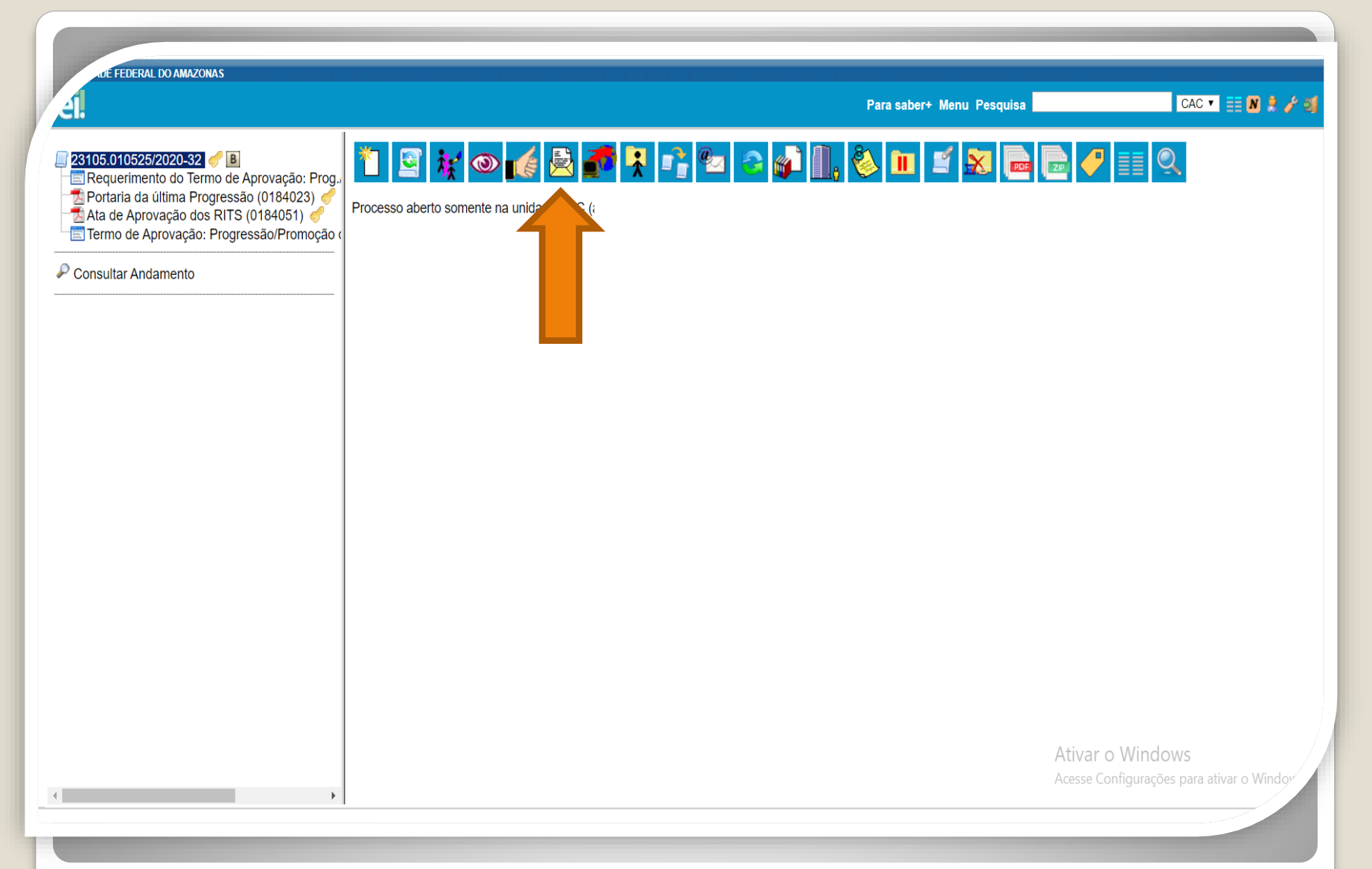

Passo 23: Por fim, com o processo completo, o docente encaminha à Coordenação de Acompanhamento da Carreira (CAC) para fins de análise e elaboração da Portaria de Progressão.

| CHEDERAL DO AMAZONAS                                                                                                    | Para saber+ Menu P                                                                                                    | esquisa CAC 🔹 🧮 🗶 🌲 🧨 🚮                                       |
|----------------------------------------------------------------------------------------------------|----------------------------------------------------------------------------------------------------|---------------------------------------------------------------|
| <ul> <li>23105.010525/2020-32</li> <li>Requerimento do Termo de Aprovação: Prog.,</li> <li>Portaria da última Progressão (0184023)</li> <li>Ata de Aprovação dos RITS (0184051)</li> <li>Termo de Aprovação: Progressão/Promoção do</li> </ul> | Enviar Processo<br>Processos:<br>23105.010525/2020-32 - Pessoal: Promoção (Docente)                                                                                                    | Erviar                                                        |
|                                                                                                    | Unidades:       Mostrar unidades por onde tramitou         ✓ Manter processo aberto na unidade atual       Remover anotação         ✓ Enviar e-mail de notificação       Enviar e-mail de notificação         ✓ Data certa       Prazo em dias |                                                               |
| 4                                                                                                    |                                                                                                    | Ativar o Windows<br>Acesse Configurações para ativar o Window |

**Passo 24:** Preencha o campo "Unidades" com o nome da Coordenação de Acompanhamento da Carreira. Marque o item "Manter Processo aberto na unidade atual" para que você possa acompanhar o andamento. Não marque nada em Retorno Programado, pois a CAC tem seus ritos próprios de análise de processos. Por fim, clique em "Enviar".

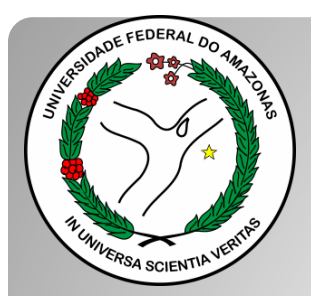

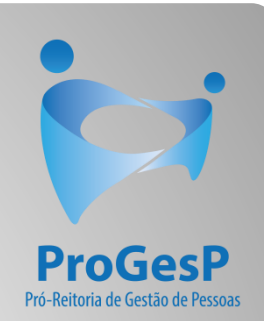

Esses são os procedimentos para o servidor que deseja dar entrada no seu processo de Promoção Funcional.

Agradecemos a atenção e desejamos ter contribuído com os servidores docentes desta Universidade Federal do Amazonas.

Equipe CAC/DDP.

E-mail: <u>cac@ufam.edu.br</u> Telefone: (92) 3305-1487

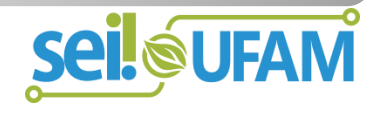